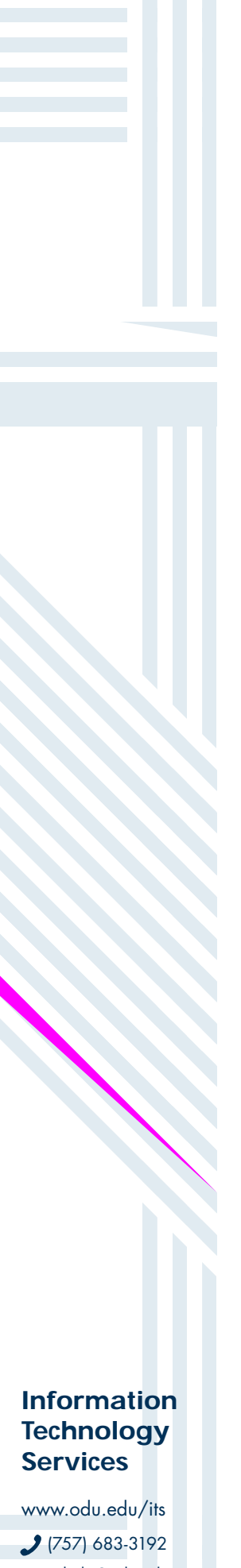

## Verify access to important services

www.odu.edu/its 2 (757) 683-3192 itshelp@odu.edu 1100 Monarch Hall oduitshelp odu\_its

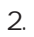

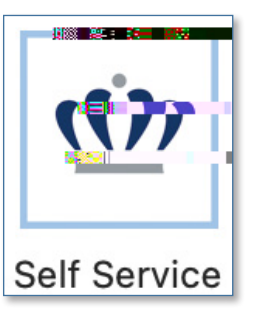

3. When Self Service launches, log in with your MIDAS ID and password.

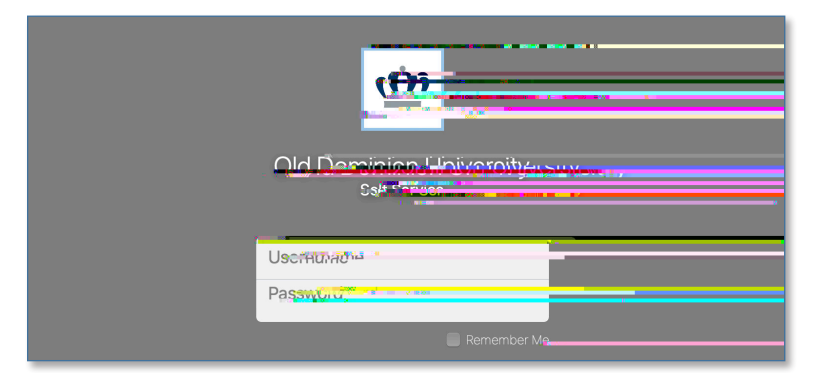

4.

Install button.

| ни<br>ни | Browse |      |    | -          | 0 | Dominion  | <br>             | 0.00   |
|----------|--------|------|----|------------|---|-----------|------------------|--------|
|          |        | AZ 📀 | Se | If Service | / | All       |                  | Innier |
| _        |        |      |    | -          |   | Q Search  | <br>1 <b>I</b>   |        |
|          |        |      |    |            |   | Charles - | <br>and an and a | 11     |
|          |        |      |    |            |   |           |                  |        |
|          |        |      |    |            |   |           |                  |        |
|          |        |      |    |            |   |           |                  |        |
|          |        |      |    |            |   |           |                  |        |
|          |        |      | -  |            |   |           | <br>             |        |
|          |        |      |    |            |   |           |                  |        |
|          |        |      |    |            |   |           |                  |        |
|          |        |      |    |            |   |           |                  |        |
|          |        |      |    |            |   |           |                  |        |
|          |        |      |    |            | - |           |                  |        |

5. Click install again on the following page.

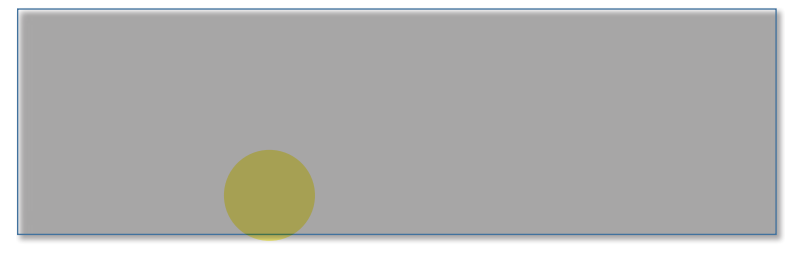

Reinstall.

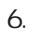

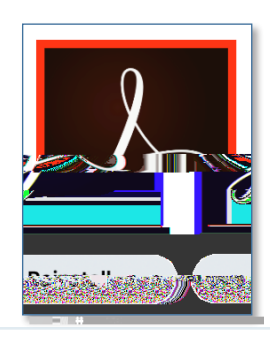